# **Patient Transfer (non API option)**

As of September 2021 we do not have any inbound webhooks/APIs, meaning FYDO can not receive new patients via an API. FYDO can send webhooks/apis for new patients but not inbound as of this writing.

We do have a patient transfer option whereby you can send us a file via FTP and it can be loaded into FYDO. Currently this occurs at 3 scheduled intervals a day. 8am, midday and 4pm (SYD time).

We have a few formats we can accept the data in

- XML
- .txt

# **Option: XML**

This format has been adopted as it is the format created by Genie.

Download Sample File

| XML Tag Name              | Details                                                                     |
|---------------------------|-----------------------------------------------------------------------------|
| Id                        | This is the MRN from the incoming system                                    |
| ChartOrNHS                | This could be another additional ID you have for the patient                |
| Title                     | e.g Miss, Mrs                                                               |
| FirstName                 |                                                                             |
| Surname                   |                                                                             |
| MiddleName                |                                                                             |
| HealthFundAliasFirstName  | Only required if the patent is known by another name with their health fund |
| HealthFundAliasFamilyName | Only required if the patent is known by another name with their health fund |
| AddressLine1              |                                                                             |
| AddressLine2              |                                                                             |
| Suburb                    |                                                                             |
| State                     |                                                                             |
| Postcode                  |                                                                             |
| DOB                       | Format yyyy-mm-dd                                                           |
|                           | e.g M, F<br>or                                                              |
| Sex                       | 1 – for Male<br>2 – Female<br>3 – Undertermined                             |
|                           |                                                                             |

| HomePhone                                    | Format 0299999999                                                                                                    |
|----------------------------------------------|----------------------------------------------------------------------------------------------------|
| MobilePhone                                  | Format 0415999999                                                                                                    |
| EmailAddress                                 |                                                                                                    |
| HccPensionNum                                |                                                                                                    |
| MaritalStatus                                | Married<br>De facto<br>Same sex partner<br>Single<br>Widowed<br>Divorced<br>Separated                                               |
| CultureCode                                  | 1 - Aboriginal<br>2 - Torres Strait Islander<br>3 - Both Aboriginal / Torres Strait Islander<br>4 - Neither<br>9 - Not Stated       |
| MedicareNum                                  |                                                                                                    |
| MedicareRefNum                               |                                                                                                    |
| MedicareExpiry                               | Format yyyy-mm-dd                                                                                                    |
| DvaNum                                       |                                                                                                    |
| HealthFundName                               | e,g MBP, HCF needs to be the fund code not the<br>fund name.<br>Or at the least the first 3 characters need to be<br>the fund code. |
| HealthFundNum<br>NokName<br>NokPhone<br>Memo | Format FirstName Surname                                                                                                    |

# **Option: Text File**

This format was created by FYDO and has more fields than the XML option, referred to internally as AV2.

# Download Sample File

| Field Name | Star | t Length | Details                                                                                         |
|------------|------|----------|-------------------------------------------------------------------------------------------------|
| PatExtId   | 1    | 10       | This could be another additional ID you have for the patient, the main MRN is the PatType field |
| Title      | 11   | 5        | e.g Miss, Mrs                                                                                   |
| Last Name  | 16   | 30       |                                                                                                 |
| First Name | 46   | 30       |                                                                                                 |
| Address 1  | 76   | 40       |                                                                                                 |
| Suburb     | 116  | 25       |                                                                                                 |

| Postcode                         | 141 | 4  |                                                                  |
|----------------------------------|-----|----|------------------------------------------------------------------|
| DOB                              | 145 | 10 | Format dd/mmy/yyy                                                |
| Medicare Number                  | 155 | 12 | Format 2111-11111-1                                              |
| Medicare Reference               | 167 | 1  |                                                                  |
| Entitlement Number               | 168 | 14 | e.g. concession number or pension number                         |
| DVA Number                       | 182 | 14 |                                                                  |
| Phone Home                       | 196 | 14 | Format (02)9999-9999                                             |
| Phone Work                       | 210 | 14 | Format (02)9999-9999                                             |
| Misc1                            | 224 | 1  | Field now defunct, pls ignore                                    |
| Gender                           | 225 | 1  | e.g M, F                                                         |
| State                            | 226 | 3  |                                                                  |
| Medicare Expiry                  | 229 | 5  | Format mm/yy                                                     |
| Misc2                            | 234 | 6  | Field now defunct, pls ignore                                    |
| PatType                          | 240 | 10 | This is the MRN from the incoming system                         |
| Misc3                            | 250 | 9  | Field now defunct, pls ignore                                    |
| Misc4                            | 259 | 1  | Field now defunct, pls ignore                                    |
| SiteId                           | 260 | 4  | Field now defunct, pls ignore                                    |
| Referring Dr Title               | 264 | 6  |                                                                  |
| Referring Dr First<br>Name       | 270 | 25 |                                                                  |
| Referring Dr Last<br>Name        | 295 | 25 |                                                                  |
| Referring Dr Suburb              | 320 | 20 |                                                                  |
| Referring Dr Provider<br>Number  | 340 | 8  |                                                                  |
| Referral Date                    | 348 | 10 | Format dd/mmy/yyy                                                |
| Referral Period                  | 358 | 2  | 99 for indefinite, other 3, 12 for example                       |
| Health Fund<br>Membership Number | 360 | 20 |                                                                  |
| Health Fund Code                 | 380 | 3  | e.g MBP, should be the eclipse code, that we can look up in FYDO |
| Health Fund Name                 | 383 | 37 | e.g Medibank                                                     |
| Misc5                            | 420 | 25 | Field now defunct, pls ignore                                    |
| Email                            | 445 | 50 |                                                                  |
| Notes                            | 495 | 50 |                                                                  |
| Mobile Number                    | 545 | 12 |                                                                  |
| NOK Last Name                    | 557 | 25 |                                                                  |
| NOK First Name                   | 582 | 25 |                                                                  |
|                                  |     |    |                                                                  |

| NOK Relationship                | 607 | 10 | e.g Brother, Father, Wife                                                                                                    |
|---------------------------------|-----|----|----------------------------------------------------------------------------------------------------|
| NOK Phone Home                  | 617 | 13 | Format (02)9999-9999                                                                                                    |
| Patient Middle Initial          | 630 | 1  |                                                                                                    |
| DVA Card Type                   | 631 | 1  |                                                                                                    |
| Indigenous                      | 632 | 1  | <ol> <li>Aboriginal</li> <li>Torres Strait Islander</li> <li>Both Aboriginal and Torres Strait Islander</li> <li>Neither Aboriginal or Torres Strait Islander</li> <li>Not Stated</li> </ol>            |
| Referring Dr Practice<br>Name   | 633 | 50 |                                                                                                    |
| Referring Dr Address 1          | 683 | 50 |                                                                                                    |
| Referring Dr Address 2          | 733 | 50 |                                                                                                    |
| Deceased Date                   | 783 | 10 | Format dd/mmy/yyy                                                                                                    |
| Health Fund Alias<br>First Name | 793 | 25 |                                                                                                    |
| Health Fund Alias Last<br>Name  | 818 | 25 |                                                                                                    |
| Referring Dr Phone              | 843 | 14 | Format (02)9999-9999                                                                                                    |
| Referring Dr Fax                | 857 | 14 | Format (02)9999-9999                                                                                                    |
| Referring Dr State              | 871 | 3  |                                                                                                    |
| Referring Dr Postcode           | 874 | 4  |                                                                                                    |
| Eligibility                     | 878 | 1  | <ol> <li>1 - Eligible - Australian Resident</li> <li>2 - Eligible - Overseas Visitor</li> <li>3 - Ineligible</li> <li>9 - Not Known/Not Stated</li> </ol>                                               |
| Insurance Status                | 879 | 1  | 1 – Basic Cover<br>2 – Full Cover                                                                                                    |
| Other Card Id                   | 880 | 1  |                                                                                                    |
| Other Card Number               | 881 | 10 |                                                                                                    |
| Allergy                         | 891 | 70 |                                                                                                    |
| Marital Status                  | 961 | 1  | <ol> <li>Married (including de facto)</li> <li>- Never married (Single)</li> <li>- Widowed</li> <li>- Divorced</li> <li>- Permanently Separated</li> <li>- Not stated/inadequately described</li> </ol> |
| Employment Status               | 962 | 2  | <ul> <li>1 - Child not at school</li> <li>2 - Student</li> <li>3 - Employed</li> <li>4 - Unemployed</li> <li>5 - Home Duties</li> <li>6 - Retired</li> <li>7 - Pensioner</li> <li>8 - Other</li> </ul>  |
| Language                        | 964 | 2  | Download List                                                                                                    |

| Country                     | 966  | 4  | Download List        |
|-----------------------------|------|----|----------------------|
| Mailing Address Line 1      | 970  | 40 |                      |
| Mailing Address Line 2      | 1010 | 40 |                      |
| Mailing Address<br>Suburb   | 1050 | 25 |                      |
| Mailing Address State       | 1075 | 3  |                      |
| Mailing Address<br>Postcode | 1078 | 4  |                      |
| Mailing Address<br>Country  | 1082 | 30 |                      |
| NOK Title                   | 1112 | 10 |                      |
| NOK Address 1               | 1122 | 40 |                      |
| NOK Suburb                  | 1162 | 25 |                      |
| NOK State                   | 1187 | 3  |                      |
| NOK Postcode                | 1190 | 4  |                      |
| NOK Phone Work              | 1194 | 13 | Format (02)9999-9999 |
| NOK Mobile                  | 1207 | 13 | Format 9999-999-999  |

# **Editing, deleting, and inactivating referrals**

Made a mistake when creating the referral? No problem. Read on to see how to edit or delete referrals.

Start off by opening a patient's record. Below is an example of the referral section of a patient's record.

| Referring Details  |                    |             |           |                           |     |
|--------------------|--------------------|-------------|-----------|---------------------------|-----|
| Previous Referrals |                    |             |           |                           | ~   |
| Referring Doctor   | SMITH, JOHN        |             |           |                           |     |
| Referral Date      | 30/12/2020         | Period      | 12        | First Consult             | iii |
| Referral To        |                    |             |           |                           |     |
|                    | Site Referral (glo | obal) 🛛 🔤 A | ctive     |                           |     |
|                    | ADD ANOTHER        | REFERRAL    | EDIT REFE | RRAL DELETE THIS REFERRAL | ]   |

- Add another referral: FYDO allows you to have multiple referrals for a given patient. Use this button to add another referral
- **Edit referral**: this button allows you to make changes to any of the data fields of a given referral
- Delete this referral: this button will remove the referral
- Active: untick this checkbox to make the referral inactive

# **<u>Results of an OEC</u>**

If you have not submitted an OEC yet, please see our guide found <u>here</u>

To find your **OEC**, first access the **Documents** from that patients record.

×

You will see a list of all the recorded documents for this patient. The **OEC's** that were returned will have the **Name** and **Type** of **OEC**. Select one to view a preview. These documents can be printed or saved as needed, but will always be kept here within the patient record.

×

The first part of your **OEC** contains some patient information, as well as the **Medicare** and **Fund** status on the check. It will also show the **Explanation**, on our **OEC** below we can see that the patient is eligible, but subject to conditions:

## **Health Fund Assessment**

The next part of the **OEC** details exactly what the patient is eligible for. We can see any **Excess or Co Payments,** as well as a description of each of what the patients cover is limited to. *Any Excess shown here will be automatically updated in the* **Appointments** screen for this patient.

×

Just below the excess and co payment information, you will find the final details of the **OEC**. The fund will detail the members cover and the description will mention services that are excluded. There is also space for **Benefit Limitations** and **Exclusions**, if your **OEC** shows the patient as not having cover, these fields will detail what the exclusions are and why the patient is not covered.

×

Finally, there is a field for any **Other Services** that were checked, such as **Prosthesis** items.

×

# How to run a Clinic OEC - Online Eligibility Check

There are two main ways to perform an **Online Eligibility Check (OEC)** for a patient.

### **Patient Record**

Simply go the patient's record and under the 'More Actions' select Eligibility Check (OEC)

| Total 57.95 | Clinic Total 157.95 Hospital T | otal -100.00 |
|-------------|--------------------------------|--------------|
|             | Edit Bill Patient More A       | ctions 🕎 😽   |
|             | 1101                           | *            |
|             | UPI 0                          | *            |

### **Appointments**

You can also access the **OEC** from Appointments (Hospital appointment), simply right click on an appointment and select **OEC**.

| 1.001.001           |                                                                                                    |
|---------------------|----------------------------------------------------------------------------------------------------|
| 8:00 AM             | ļ                                                                                                    |
| 8:15 AM             | Į                                                                                                    |
| 8:30 AM             | ļ                                                                                                    |
| 8:45 AM             | ļ                                                                                                    |
| 9:00 AM             | 1                                                                                                    |
| 9:15 AM             | ļ                                                                                                    |
| 9:30 AM             | 1                                                                                                    |
| 9:45 AM             | 1                                                                                                    |
| 10:00 AM            | ļ                                                                                                    |
| <del>10:15 AM</del> | ł                                                                                                    |
| 10:30 AM            | ļ                                                                                                    |
| 10:45 AM            |                                                                                                    |
| 11:00 AM            | 1                                                                                                    |
| 11:15 AM            | 1                                                                                                    |
| 11:30 AM            | 1                                                                                                    |
| 11:45 AM            |                                                                                                    |
| 12:00 PM            |                                                                                                    |
| 12:15 PM            |                                                                                                    |
| 12:30 PM            |                                                                                                    |
| 12:45 PM            |                                                                                                    |
| 1:00 PM             |                                                                                                    |
| 1:15 PM             |                                                                                                    |
| 1:30 PM             |                                                                                                    |
| 1:45 PM             |                                                                                                    |
| 2:00 PM             | 2                                                                                                    |
| 2:15 PM             |                                                                                                    |
| 2:30 PM             |                                                                                                    |
| 2:45 PM             |                                                                                                    |
|                     | 8:00 AM         8:15 AM         8:30 AM         8:45 AM         9:00 AM         9:15 AM         9:30 AM         9:45 AM         10:00 AM         10:15 AM         10:30 AM         10:30 AM         10:45 AM         11:00 AM         11:15 AM         11:30 AM         11:45 AM         12:00 PM         12:15 PM         12:30 PM         12:30 PM         1:30 PM         1:30 PM         1:30 PM         1:30 PM         1:30 PM         1:30 PM         1:30 PM         1:30 PM         1:30 PM         1:45 PM         1:30 PM         1:45 PM         2:30 PM         2:15 PM         2:30 PM         2:30 PM |

You can also use the handy hotkey:  $oldsymbol{O}$ 

# **OEC Request**

The next step is the fill out the required fields in the  ${\bf OEC}$  request.

# **Patient Details**

The patient details will be automatically filled in by information taken from the patients record such

as Name, Fund, DOB, Membership Number, Medicare Number and Gender.

×

## **Eligibility Check**

Like the **Patient Details**, the **Eligibility Check** fields are also pre filled from the patient record/booking. Things such as the Admission Date, Hospital, Provider

# Number and Surgeon/Doctor.

The most common type of check you will be running will be **Fund Only**.

| Eligibility Check      |              |                         |              |                                    |                                           |   |                   |
|------------------------|--------------|-------------------------|--------------|------------------------------------|-------------------------------------------|---|-------------------|
| Type ECF - Fund only   | 2 ~          | Adm Date 14/04/2021     | iii <b>?</b> | Dis Date 14/04/2021                | ? Same day                                |   |                   |
| Hospital Test Hospital | *            | Provider Number 002700Y |              | Surgeon/Admitting Dr CITIZEN, John | L. C. C. C. C. C. C. C. C. C. C. C. C. C. | * | Provider Number 0 |
| Accident ?             | iii <b>?</b> | Emergency Admission     |              | Pre-existing Allment               | Compensation Claim ?                      |   | Read Disclaimer   |

### Items

The final part of the OEC is to select the Illness Code or MBS Items to check. There are also **Protheses items** available to check. While the list of Illness Code's is comprehensive, it is generally more accurate to check if the patient is eligible for the items you will be billing.

×

Now that the **OEC** is filled out, click **OK** to run it and we can take a look at the results.

×

To find out how to see the **OEC** results see our wiki page <u>here</u>

# **Searching for a Patient**

In Fydo, there are a few different ways we can search a patient.

Patient O Other Search

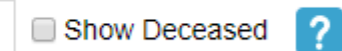

Depending on if we have **Patient** or **Other** selected, there are different filters available. An easy way to see this, is to hover your mouse over the blue question mark.

| Patient Other | Search | Show Deceased | ? |
|---------------|--------|---------------|---|

This will bring up a helpful menu like so:

|               |        | Date of Birth : 19/11/1981 |
|---------------|--------|----------------------------|
| Patient Other | Search | Name : Smith, Alan 🛛 🔶 🥐   |
|               |        | MRN : 123                  |

Lets go over the two ways to search, and the filters associated with them.

#### Patient:

|               |        | Date of Birth : 19/11/1981 |
|---------------|--------|----------------------------|
| Patient Other | Search | Name : Smith, Alan         |
|               |        | MRN : 123                  |

## Date of Birth: Search by Date of Birth

## Name: A search by Last Name, First Name

There are a few different ways to use this filter, here are some examples of how I can search for the patient Alan Smith.

- Last Name Only: Smith,
- First Name Only: ,Alan
- Partial Search: Sm,Al
- Full Name: Smith,Alan

While there are a few different ways to search for a patient, some searches will narrow the results greatly compared to others, try out a few to see what works best for you.

## MRN: A search by the patient's Medical Record Number

Please note that you can search for a **partial** number. In the case of Alan Smith and his **MRN** of **123**; we can search a few different ways.

- Full Number: 123
- Partial Number: 23 or 12

Searching for the full number will narrow your results down compared to a partial search.

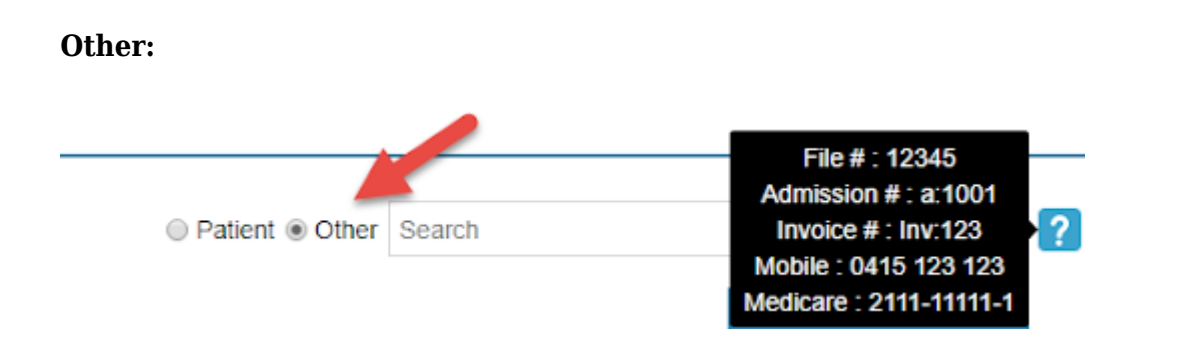

File #: The file number of the patient. Can be set in the Patient Details.

| Patient Details |       |          |         |             |      |
|-----------------|-------|----------|---------|-------------|------|
| Patient #       | 3444  | File Num | 12345 🦊 | External ID | 7210 |
| Title           | Mr    | Gender   | Male    |             | *    |
| First Name      | Alan  |          |         | ?           | Mi   |
| Last Name       | SMITH |          |         |             |      |

**Admission #:** Admission number for the patient (this is a number for patients that have Hospital episodes). Can be found in **Episodes**, from the **Patient Details** screen.

To search for the below Admission, I would have to search: a:1497

| Pat | ient Details | Other Appointme | ents Recalls | Accour 1 Epis | odes Communica |
|-----|--------------|-----------------|--------------|---------------|----------------|
| No. | Adm #        | Adm. Date       | Dis. Date    | Sts           | Nights         |
| 3   | 2 1497       | 23/01/2019      | 23/01/2019   | Discharged    | D/O            |
| 2   | 1234         | 31/05/2018      | 31/05/2018   | Discharged    | D/O            |
| 1   | 1004         | 04/10/2017      | 04/10/2017   | Discharged    | D/O            |

**Invoice #:** If the patient has been billed, you can search by an **Invoice Number**. This can be found in **Accounts**, from the **Patient Details** screen if you are a **Medical Practice**. For **Hospitals**, this can be found in **Episodes**, similar to the **Admission #** 

| Patient Det    | ails Other      | Appointments | Reca 1      | Accounts |
|----------------|-----------------|--------------|-------------|----------|
| Account Status | All             |              | 3 V Service | Type All |
|                | Date of Service | e            | Doctor      |          |
| 12573          | 25/08/2014      |              |             |          |

To search for the above Invoice, I would have to search: Inv:12573

Mobile: Mobile number of the patient.

Medicare: Medicare number of the patient.

# **Merging Duplicate Patients**

When creating a patient, if the details are similar enough to a patient already in Fydo, you will receive the following message.

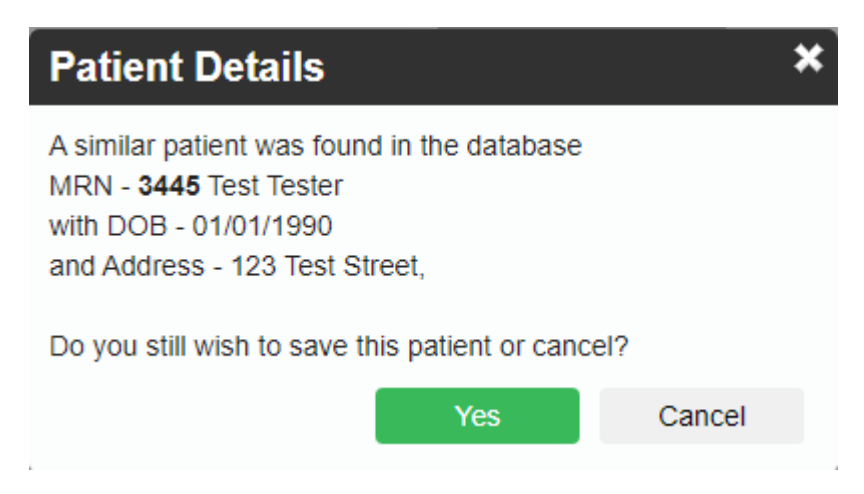

This message is Fydo taking measures to ensure you do not create duplicate patients. As you can see in this example, it is letting me know a similar patient was found. For Fydo to try to match existing patients, you will need to enter a minimum of:

- First Name and Last Name
- Date of Birth

If you enter just the first and last name, it will not try to find similar patients, you do need to enter the date of birth for the check to occur.

Despite this, you may realise at some point that you have a duplicate patient. If you run into this issue, read ahead to find out how to **merge** the patients together.

#### **How to Merge Patients**

First search the patient/MRN that will become obsolete, after this process, & open their Patient Info Screen.

In the top right hand corner of the **Patient Details** screen you will see a drop down menu called **More Actions**.

| Edit | Bill Patient | More Actions | <b>3</b> Y |
|------|--------------|--------------|------------|
|      |              |              | *          |
|      | UPI          | 0            |            |

You will now see a screen with the patient's details and a search bar.

| Merge Patient                                                                                                    |                 |             |  |  |  |
|----------------------------------------------------------------------------------------------------|-----------------|-------------|--|--|--|
| MRN <b>3445</b><br>Patient <b>TESTER, T</b> e                                                                                                    | DOB 01/01/1990  | Gender Male |  |  |  |
| Select a medical record where the patient above will be merged into. This mean MRN 3445 will not longer exist and all appointments/episodes and invoices will be moved into the selected MRN below. |                 |             |  |  |  |
|                                                                                                    | <b>Q</b> Search |             |  |  |  |
|                                                                                                    |                 | Cancel      |  |  |  |

Simply search for the patient you wish to merge the current one with. You will see the Patient

Lookup box, containing any patients found.

| Patient Lookup |           |         |            |                             |            |     | X |
|----------------|-----------|---------|------------|-----------------------------|------------|-----|---|
|                | ٠         | Patient | <b>?</b> t | est Search                  |            |     |   |
| Sumame         | Firstname | MRN     | FileNo     | Address                     | DOB        | Age |   |
| Malatesta      | CARL      | 2151.0  |            | 9/20-22 Loch Street CAMPSIE | 14/09/1927 | 92  | ^ |
| Tester         | Test      | 3445    |            | 123 Test Street             | 01/01/1990 | 30  |   |
| Tester         | Test      | 3446    |            | 123 Test Street             | 01/01/1990 | 30  |   |

The **Patient Lookup** menu also has all the regular ways to search for a patient.

Select the patient you wish to merge the current one with and you will now see the previous **Merge Patient** screen with additional details of the patients to be merged

|                                                               | Merge Patient                                                                           |                                                                     |  |  |  |
|---------------------------------------------------------------|-----------------------------------------------------------------------------------------|---------------------------------------------------------------------|--|--|--|
| MRN 3445                                                      | DOB 01/01/1990                                                                          | Gender Male                                                         |  |  |  |
| Patient TESTER, Te                                            | est                                                                                     |                                                                     |  |  |  |
| Select a medical r<br>3445 will not longe<br>the selected MRN | ecord where the patient above will be<br>er exist and all appointments/episod<br>below. | be merged into. This mean MRN<br>es and invoices will be moved into |  |  |  |
|                                                               | Q test                                                                                  |                                                                     |  |  |  |
|                                                               | Merge into                                                                              |                                                                     |  |  |  |
| MRN 3446                                                      | DOB 01/01/1990                                                                          | Gender Male                                                         |  |  |  |
| Patient TESTER, Test                                          |                                                                                         |                                                                     |  |  |  |
|                                                               |                                                                                         | Merge Cancel                                                        |  |  |  |

Ensure the patients being merged are correct, as this process cannot be undone if an error is made.

Now click the green **Merge** button, and you are all done! The patients have now been merged.

Should you try to **merge** two patients with **differing** details, Fydo will stop you with the following error message.

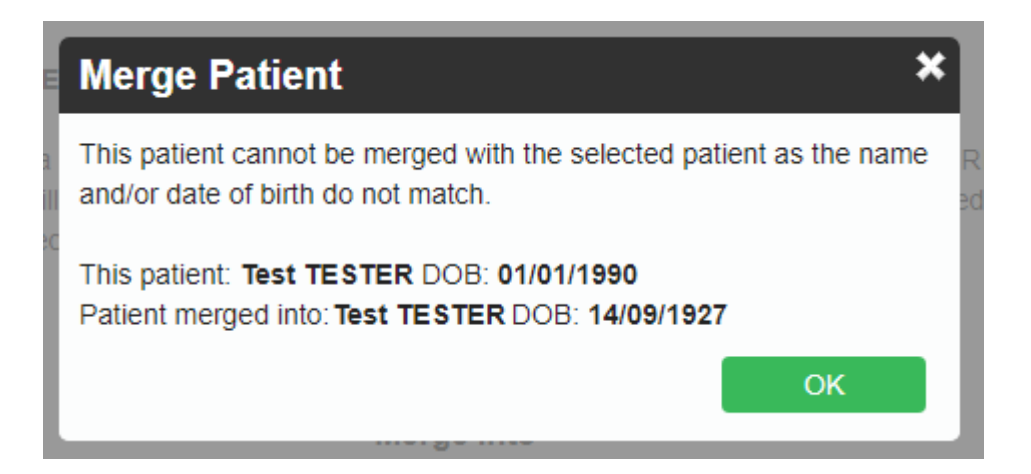

As you can see, the patients here have differing **Date of Births**, so Fydo will not let me merge them.

## The Audit Log

The **Audit Log**, is a log Fydo stores to keep track of which user has performed which action. In the case of merging, we will be able to see which user has performed the merge, as well as the details of said merge.

To access the Audit Log, first select Settings

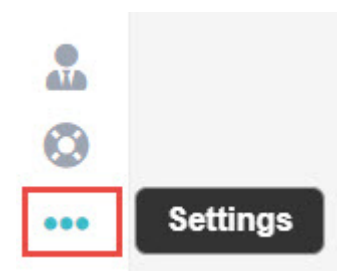

### Then Logs from the menu

Logs

### You will now see the Audit Log:

| Usemame         | Message                                                                                        | Date Created          |
|-----------------|------------------------------------------------------------------------------------------------|-----------------------|
| Michelle Romero | Login – Michelle Romero                                                                        | 08/05/2020 1:34:44 PM |
| Michelle Romero | Patient Merge - Test TESTER - MRN: 3445 merged into MRN: 3446. MRN: 3445 will no longer exist. | 07/05/2020 4:23:30 PM |
| Michelle Romero | Login – Michelle Romero                                                                        | 07/05/2020 1:25:55 PM |

This screen shows us some important information such as:

- Username: The user who performed the action
- Message: What happened, in the above case we have some logins and the patient that was merged.
- Date created: The date this action happened, as well as the time.

If you ever need to confirm what has happened in Fydo, the Audit Log is the perfect place to check.

# **How to Create a Patient**

To get started, head to the **Patient** menu, and click 'Create Patient'

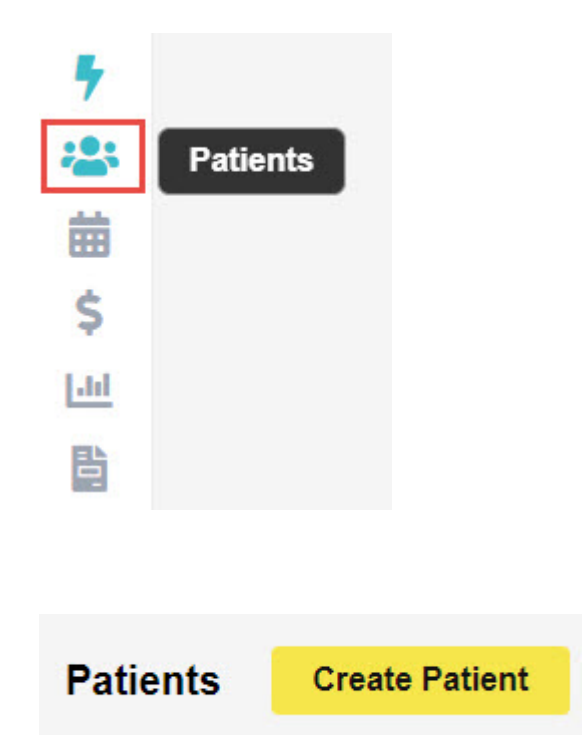

You will see the **Patient Details** screen, here we can enter relevant information such as: **Name**, **Gender**, **Date of Birth**, **Address**, **Contact details**, **Medicare/DVA Numbers** and **Health Fund Membership**.

#### NEW PATIENT BEING CREATED

| Patient Details     | Other                  |      |         |                 |     |            |             |   |
|---------------------|------------------------|------|---------|-----------------|-----|------------|-------------|---|
| Patient Details     |                        |      |         |                 |     |            |             |   |
| Patient #           |                        | File | Num     | 1               | 3 E | xternal ID |             |   |
| Title               | Mr                     | Ge   | ender I | Male            |     |            |             | ~ |
| First Name          | John                   |      |         | Æ               | ] ? | м          | i           |   |
| Last Name           | SMITH                  |      |         |                 |     |            |             |   |
| Pref. Name          |                        |      |         |                 |     |            |             |   |
| Address             | 123 ACSS Street        |      |         |                 |     |            |             |   |
| Suburb              | HOMEBUSH               |      | State   | NSW             |     | Postcode   | 2140        |   |
| Mailing Address     |                        |      |         |                 |     |            |             |   |
| Suburb              |                        |      | State   |                 |     | Postcode   |             |   |
| Date of Birth       | 01/01/1990             |      | Age     | 30              |     | DOB Estim  | ate 🗆       |   |
| Mobile              | 0412-345-678           |      | Home    | (02)1234-5678   |     | Work       | () -        |   |
| Email               | John.Smith@test.com.au |      |         |                 |     |            |             |   |
| Medicare/DVA Detail | S                      |      |         |                 |     |            |             |   |
| Medicare Number     | 2111-1111-1            |      |         |                 | Ref | f 1        | Exp 05/2025 |   |
| Eligibility         |                        |      |         |                 |     |            |             | ~ |
| Veterans No.        |                        |      | Vete    | ran Card Colour |     |            |             | ~ |
| DVA Auth.No         |                        |      |         | DVA Auth. Date  |     |            |             |   |
| Entitlement Card    |                        | ~    | P       |                 |     | Exp        |             |   |
| lealth Fund         |                        |      |         |                 |     |            |             |   |
| Fund Name           | BUP - BUPA Australia   |      |         |                 |     |            |             | ~ |
| Membership          | 123456                 |      |         |                 |     | UPI        |             |   |
| Insurance Status    | Full Fee               |      |         |                 |     |            |             | × |
| Alias Name          |                        |      |         | Alias Surname   |     |            |             |   |

### **Referring Details**

The **Referring Details** section gives us a few options.

- 1. Select a previous referral for this patient.
- 2. Search for an existing doctor in Fydo to use.
- 3. Create a new doctor.

Begin by searching for the doctor, either by Name or by Provider Number.

| Previous Referrals |                     |           |        |           |               | ~ |
|--------------------|---------------------|-----------|--------|-----------|---------------|---|
| Referring Doctor   | Search for a Refer  | ring Doct | or     |           |               |   |
|                    | ADD REFERRING DO    | CTOR      |        |           |               |   |
| Referral Date      | 03/05/2020          | Î         | Period | 12        | First Consult | Î |
| Referral To        | Search for a Refer  | ral To    |        |           |               |   |
|                    | Site Referral (glob | al)       |        | Active    |               |   |
|                    | ADD ANOTHER RE      | FERRA     | L EDI  | TREFERRAL |               |   |

Select the doctor you need as the referral, then the date of the referral, and you are all set!

Don't have the referring doctor in your system? Read below to see how to add them.

## **Adding a Referring Doctor**

Click on the 'Add Referring Doctor' button to be taken to the doctor creation page.

Here we can enter any relevant details for the doctor. Things such as their:

- Provider Number
- Name
- Practice Name (Optional)
- Speciality
- Contact Details (Optional)

| Referring Doctor [ | Details                |         |
|--------------------|------------------------|---------|
| Numb               | ber Provider Number 1  | 23456AF |
| Tit                | Title Dr               |         |
| First Nan          | ame Test               |         |
| Surnan             | ame Doctor             |         |
| Practice Nan       | The ACSS Test Practice |         |
| Addre              | ress 123 ACSS Street   |         |
| <b>2</b> .1.1      |                        | 0140    |
| Subu               | NSW NSW                | 2140    |
| FIIO               |                        |         |
|                    |                        |         |
| Туре               | GP                     | × ?     |
| Speciality         |                        | ~       |
| Email              | Test Dr@test.com.au    |         |
|                    | rest.Di@itest.com.au   |         |
| Mobile             |                        |         |
| 0                  | 00/00/0000             |         |
| Created On         | 26/03/2020             |         |
| Birthdate          | 01/01/1990             |         |
| Status             | ✓ Active               |         |

When you are done, click the green Save button.

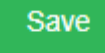

When you are done creating your patient, again click the green Save button.

Save

All done! We have created our first patient.

To understand the importance of an **Online Patient Verification**, and how to do one yourself: <u>Click Here</u>

# **Deleting a Patient**

From the Patient Details, select the more actions drop down, then Delete Patient

| Edit | Bill Patient | More Actions |   |
|------|--------------|--------------|---|
|      |              |              | ~ |
|      | UPI          | 0            |   |
|      |              |              | ~ |

You will see the confirmation box. If you wish to proceed, click Yes

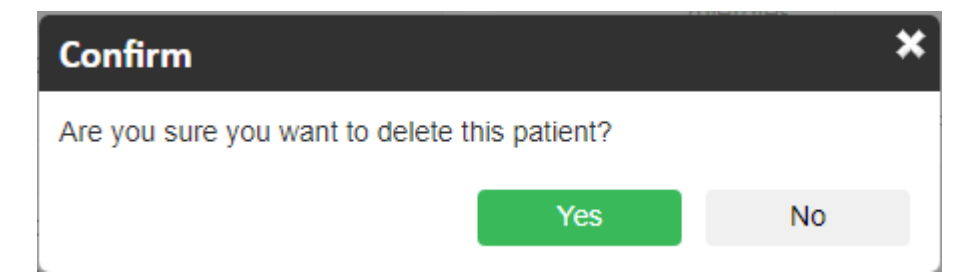

Done! The patient has now been deleted.

You might also run into the following message when trying to delete a patient:

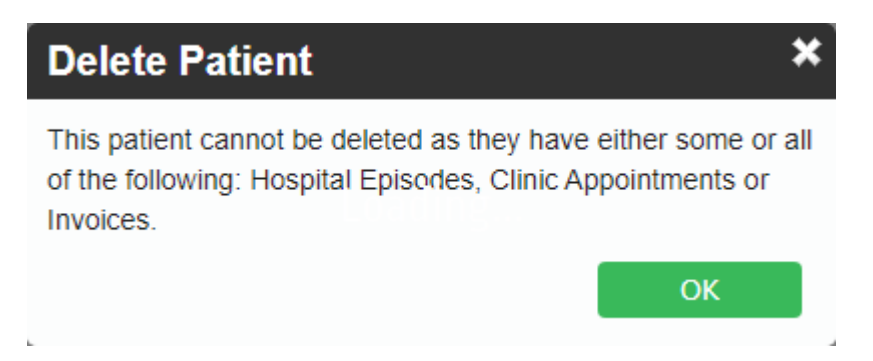

As the message states the patient may have one or more things stopping the deletion; things such as:

- Outstanding Hospital Episodes
- Appointments
- Outstanding Invoices

If you wish to delete this patient, you will have to resolve any of the above issues first.

### The Audit Log

The **Audit Log**, is a log that Fydo stores to keep track of which user has performed which action. In the case of a patient being deleted, we will be able to see which user has deleted the patient, as well as the patient's details.

To access the Audit Log, first select Settings then Logs

This will take us to the Audit Log.

Here we will be able to see what has happened within Fydo.

| Usemame         | Message                                                   | Date Created          |
|-----------------|-----------------------------------------------------------|-----------------------|
| Michelle Romero | Patient Delete - Test TESTER - MRN: 3446 has been deleted | 11/05/2020 3:09:07 PM |

In the above example, we can see the log on a patient that was deleted. This log shows us key information such as:

- Username: The User who performed the action
- **Message:** What happened, above we can see the patient was deleted; it displays the patients name and MRN
- Date created: The date this action happened, including the time

If you ever need to confirm what has happened in Fydo, the **Audit Log** is the perfect place to check.

# **Online Patient Verification - OPV**

An Online Patient Verification (**OPV**) is a check you should perform before billing a patient, to avoid potential rejections. This function will check the details you have entered against the records Medicare, DVA or a Health Fund have on their system.

**Please Note:** A passing OPV does not mean the claim will be paid. It merely means the patient has, or had a membership at the date of the OPV.

### How to perform an OPV

FYDO will automatically run an OPV check, if all the correct information is entered, when an appointment is saved. However the OPV can also be done manually if required.

First, head to the **Patient Details**. At the bottom of the record you will see the **Eligibility Screen** as shown below.

×

**Please Note:** If the Last Medicare and Health Fund Check fields have a red date, this means the last check was more than 3 months ago. If they have a green date, it was done in the past 3 months.

Simply select the following:

**1. Type:** There are a few different types of verifications that can be performed, depending on what is needed. The image below outlines those options:

×

**2. Date:** The date of an OPV is quite important, by default it begins at the current date. It is possible a patient may fail an OPV at the current date, but at the Date of Service, they were passing. This could be the case if a patient is deceased, or has since changed their membership.

Now simply click the green **Check** button, and you have started the verification.

×

Alternatively, you may also use a shortcut on your keyboard:  $oldsymbol{V}$ 

### **Outcomes of an Online Patient Verification**

There are three main outcomes of an OPV.

#### 1. Successful

If the OPV is successful, you will see the fields that were validated highlighted in green, like so.

××

### 2. Successful with a Verification Issue

You may perform an OPV, and the fields you verified are outlined in green, however you may notice a blinking purple button signifying a Verification Issue!

Verification Issue

If you notice this button, Fydo has run into an issue during the verification. Simply hover your mouse over it to see the results.

| Total |      | Total 0.00   | 0.00 Verification Issue |     |   |
|-------|------|--------------|-------------------------|-----|---|
|       | Edit | Bill Patient | More Actions            | s 🖷 | ~ |
|       |      |              |                         |     | * |
|       |      | UPI          |                         |     |   |

An issue like this means that the data Fydo has submitted to medicare was close enough to the correct details, that Medicare has gone ahead and provided us with the correct information.

We recommend running the OPV again, to confirm if it will pass without issue.

#### 3. Failing an OPV

As above, you may again notice the blinking Verification Issue button.

However, this message is different:

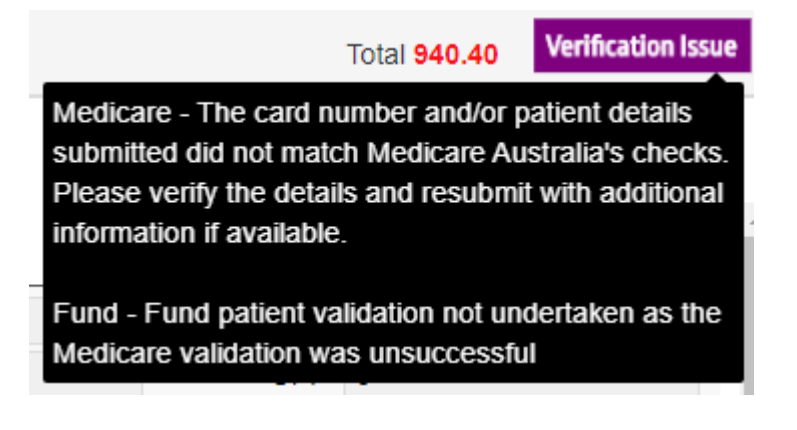

This usually occurs when the details you have do not match what Medicare or the Health Fund have on record. You should double check the details you have, and possibly follow up with the patient.